## Intel AppUp<sup>SM</sup> Small Business Service Built on the Intel® Hybrid Cloud Platform User Guide – GFI WebMonitor 2011\*

By default, GFI WebMonitor 2011\* Application Installation occurs while its services run on the local system account. WebMonitor utilizes the following three services:

- GFI Proxy
- GFI WebMonitor
- GFI WebMonitor Attendant Service

It is advisable to run these services as Administrator. Instructions for initializing the three services are here:

- 1. Go to services.msc (Start  $\rightarrow$  Run  $\rightarrow$  services.msc). All three services will be listed.
- 2. Right click on 'GFI Proxy' service to launch Properties.

| Q, Services           |                                  |             |         |              |              | X |
|-----------------------|----------------------------------|-------------|---------|--------------|--------------|---|
| File Action View Help |                                  |             |         |              |              |   |
| (= =) 💼 🗈 💩 💩 🖬 🕨 🔳   | II ID                            |             |         |              |              |   |
| Services (Local)      |                                  |             |         |              |              |   |
| GFI Proxy             | Name 🔺                           | Description | Status  | Startup Type | Log On As    |   |
| ,                     | GFI Proxy                        | GFI WebM    | Started | Automatic    | Local System |   |
| Stop the service      | 🔍 GFI WebMonitor                 | Worker ser  | Started | Automatic    | Local System |   |
| Restart the service   | GFI WebMonitor Attendant Service | GFI WebM    | Started | Automatic    | Local System |   |

| View Help            | -                                    |                                       |                 |               |              |               |  |
|----------------------|--------------------------------------|---------------------------------------|-----------------|---------------|--------------|---------------|--|
| ocal) 🖧 Services (Lo | al)                                  |                                       |                 |               |              |               |  |
| GFI Proxy            | Name                                 |                                       | Description     | Status        | Startup Type | Log On As     |  |
|                      | GET Provy Prope                      | rties (Local Computer)                |                 | 1             | Automatic    | Local System  |  |
| Stop the service     |                                      | inces (cocon compare)                 |                 |               | Automatic    | Local System  |  |
| Restart the service  | General Log O                        | n Recovery Dependencies               |                 |               | Automatic    | Local System  |  |
|                      |                                      |                                       |                 |               | Automatic    | Local System  |  |
| Description:         | Service name:                        | GFIProxy                              |                 |               | Manual       | Local System  |  |
| GPI WebMonitor Pro   | y Agent Se<br>Disolay name           | GEL Prover                            |                 |               | Manual       | Local System  |  |
|                      | Display Hame.                        | Girring                               |                 |               | Automatic    | Local System  |  |
|                      | Description:                         | GFI WebMonitor Proxy Agent Se         | rvice           | -             | Manual       | Local System  |  |
|                      |                                      | L I                                   |                 | -             | Disabled     | Local System  |  |
|                      | 270.000                              |                                       |                 | or set of the | Automatic    | Local System  |  |
|                      | Path to executa                      | Path to executable:                   |                 |               |              | Network S     |  |
|                      | C: (Program File                     | ss (x86)/GET/WebMonitor/GEProxy.e     | ĸe              |               | Automatic (D | Network S     |  |
|                      | Startup type:                        | Automatic                             |                 | -             | Manual       | Local Service |  |
|                      |                                      | 1 erenene                             |                 |               | Manual       | Local System  |  |
|                      | Help me config                       | ure service startup options.          |                 |               | Automatic    | Network S     |  |
|                      |                                      |                                       |                 |               | Manual       | Local System  |  |
|                      | Service status:                      | Started                               |                 |               | Manual       | Local System  |  |
|                      |                                      |                                       |                 |               | Manual       | Local Service |  |
|                      | Start                                | Stop Pause                            | Re              | sume          | Manual       | Local System  |  |
|                      |                                      |                                       |                 |               | Manual       | Local System  |  |
|                      | from bere                            | y the start parameters that apply whe | n you start the | service       | Manual       | Local System  |  |
|                      | inclusion.                           |                                       |                 |               | Disabled     | Local Service |  |
|                      | Start parameter                      | 18.                                   |                 |               | Manual       | Local System  |  |
|                      |                                      |                                       |                 |               | Manual       | Network S     |  |
|                      | a state of the other of the state of |                                       | ter ter ter t   |               | Manual       | Local System  |  |
|                      |                                      | OK                                    | Cancel          |               | Automatic    | Local Service |  |
|                      |                                      | OK                                    |                 | WARA          | Automatic    | Network S     |  |

Copyright © 2011 Intel Corporation. All rights reserved. Intel and the Intel logo are trademarks of Intel Corporation in the U.S. and/or other countries.

## 3. Click on 'Log On' tab

| Q Services         |                               |                                                                                             |                |                        |                              |               | _8> |
|--------------------|-------------------------------|---------------------------------------------------------------------------------------------|----------------|------------------------|------------------------------|---------------|-----|
| File Action View   | Help                          |                                                                                             |                |                        |                              |               |     |
|                    | 0 💿 🚺 📷 🕨 🖩 🛛                 | IÞ                                                                                          |                |                        |                              |               |     |
| 🤹 Services (Local) | 🖏 Services (Local)            | 같은 것은 가슴 가슴 가슴 것                                                                            |                |                        |                              |               |     |
|                    | GFI Proxy                     | Name *                                                                                      | Description Si | tatus                  | Startup Type                 | Log On As     |     |
|                    | Stop the service              | GFI Proxy Properties (Local Computer)                                                       |                | ×                      | Automatic                    | Local System  |     |
|                    | Restart the service           | General Log On Recovery Dependencies                                                        |                |                        | Automatic                    | Local System  |     |
|                    | Description                   | Log on as:                                                                                  | 1              | Automatic              | Local System                 |               |     |
|                    | GFI WebMonitor Proxy Agent Se | C L L L                                                                                     |                | Manual<br>Manual       | Local System<br>Local System |               |     |
|                    |                               | <ul> <li>Local System account</li> <li>Allow exercise to interact with depictory</li> </ul> |                |                        | Automatic                    | Local System  |     |
|                    |                               |                                                                                             |                | - 1                    | Manual                       | Clocal System |     |
|                    |                               | C This account:                                                                             | Browse         |                        | Automatic                    | Local System  |     |
|                    |                               | Password.                                                                                   |                |                        | Disabled                     | Network S     |     |
|                    |                               | Confirm password                                                                            |                | Automatic (D Network S |                              |               |     |
|                    |                               |                                                                                             |                |                        | Manual                       | Local Service |     |
|                    |                               | Help me configure user account log on options.                                              |                | Automatic              | Network S                    |               |     |
|                    |                               | You can enable or disable this service for the hardware profiles listed below:              |                |                        | Manual                       | Local System  |     |
|                    |                               | Hardware Profile                                                                            | Service        |                        | Manual                       | Local System  |     |
|                    |                               | Undocked Profile                                                                            | Enabled        |                        | Manual                       | Local Service |     |
|                    |                               |                                                                                             |                |                        | Manual                       | Local System  |     |
|                    |                               |                                                                                             |                |                        | Manual                       | Local System  |     |
|                    |                               |                                                                                             |                |                        | Dicabled                     | Local System  |     |
|                    |                               |                                                                                             |                |                        | Magual                       | Local System  |     |
|                    |                               | Tre blashanting using hardware confiles                                                     | Enable Disable |                        | Manual                       | Network S     |     |
|                    |                               |                                                                                             |                |                        | Manual                       | Local System  |     |
|                    |                               |                                                                                             | 1              |                        | Automatic                    | Local Service |     |
|                    |                               | OK                                                                                          | Cancel A       | pply .                 | Automatic                    | Network S     |     |
|                    |                               | Wetwork Store Interface Service                                                             | Ins servic 5   | tarted                 | Automatic                    | Local Service |     |

- 4. Click on 'This account'
- 5. Add Account Name: Administrator
- 6. Add password, Click on 'Apply' button

|               |                           | 15                                                                    |                             |                   |              |               |               |  |
|---------------|---------------------------|-----------------------------------------------------------------------|-----------------------------|-------------------|--------------|---------------|---------------|--|
|               |                           |                                                                       |                             |                   |              |               |               |  |
| vices (Local) | Services (Local)          |                                                                       |                             |                   |              |               |               |  |
| GEL           | Proxy                     | Name +                                                                |                             | Description       | Status       | Startup Type  | Log On As     |  |
|               |                           |                                                                       |                             | 1.2               |              | Automatic     | Local System  |  |
| Stop          | the service               | GFI Proxy Properties (Local Computer)                                 |                             |                   | Automatic    | Local System  |               |  |
| Resta         | art the service           | General Log On Reci                                                   | verv Dependencies           |                   |              | Automatic     | Local System  |  |
|               |                           | Transie I.                                                            |                             |                   |              | Automatic     | Local System  |  |
| Descr         | ription:                  | Log on as:                                                            |                             |                   |              | Manual        | Local System  |  |
| GFIV          | VebMonitor Proxy Agent Se | C Local Sustan account                                                |                             |                   | Manual       | Local System  |               |  |
|               |                           | Local System account                                                  |                             |                   | Automatic    | Local System  |               |  |
|               |                           | L Million scialogilo                                                  | encios vite destrup         |                   |              | Manual        | Local System  |  |
|               |                           | This account:                                                         | Administrator               | Bro               | wse          | Disabled      | Local System  |  |
|               |                           |                                                                       |                             |                   | Automatic    | Local System  |               |  |
|               |                           | Password:                                                             |                             | Disabled          | Network S    |               |               |  |
|               |                           | Cardim annundi assessal                                               |                             | Automatic (D      | Network S    |               |               |  |
|               |                           | Help me configure user account log on options.                        |                             |                   |              | Manual        | Local Service |  |
|               |                           |                                                                       |                             |                   |              | Manual        | Local System  |  |
|               |                           | Yes a state of the last second state of the back second back and back |                             |                   | Automatic    | Network S     |               |  |
|               |                           | Tou can enable or disa                                                | ple this service for the ha | dware promes list | ed below:    | Manual        | Local System  |  |
|               |                           | Hardware Profile                                                      |                             | Service           |              | Manual        | Local System  |  |
|               |                           | Undocked Profile                                                      |                             | Enabled           |              | Manual        | Local Service |  |
|               |                           |                                                                       |                             |                   |              | Manual        | Local System  |  |
|               | Manual Local S            |                                                                       |                             |                   |              | Local System  |               |  |
|               |                           |                                                                       |                             | Displad           | Local System |               |               |  |
|               |                           |                                                                       |                             |                   | Magual       | Local Service |               |  |
|               | The Markenson starts      |                                                                       | estes 1 n                   | inship (          | Manual       | Local System  |               |  |
|               | Indubieshooting Using P   | aruware profiles.                                                     | nous D                      | 00010             | Manual       | Local Sustem  |               |  |
|               |                           |                                                                       |                             |                   |              | Automatic     | Local Service |  |
|               |                           | OK                                                                    | Cancel                      | Apply             | Automatic    | Network S     |               |  |
|               |                           | STATISTICS STA                                                        | re interrace service        | Ine server        | W            | Automatic     | Local Service |  |

Copyright © 2011 Intel Corporation. All rights reserved. Intel and the Intel logo are trademarks of Intel Corporation in the U.S. and/or other countries.

| Q Services       |                                                                                          |                                                                                                    |                    |                                                                                                    |                                                                                                    | X        |
|------------------|------------------------------------------------------------------------------------------|----------------------------------------------------------------------------------------------------|--------------------|----------------------------------------------------------------------------------------------------|----------------------------------------------------------------------------------------------------|----------|
| File Action View |                                                                                          | IN                                                                                                    |                    |                                                                                                    |                                                                                                    |          |
| Services (Local) | Services (Local)                                                                         |                                                                                                    |                    |                                                                                                    |                                                                                                    |          |
|                  | GFI Proxy                                                                                | Name 🔶                                                                                                    | Description Status | Startup Type                                                                                                    | Log On As                                                                                                    | <u> </u> |
|                  | Stop the service<br>Restart the service<br>Description:<br>GFI WebMonitor Proxy Agent Se | GFI Proxy Properties (Local Computer)         General       Log On         Recovery       Dependencies         Log on as: <ul> <li>Local System account</li> <li>Allow service to interact with desktop</li> <li>This account:</li> <li>Administrator</li> <li>Password:</li> <li>Fervices</li> <li>Services</li> <li>The new logon name will not take the service.</li> <li>Troubleshooting using hardware profiles.</li> <li>Troubleshooting using hardware profiles.</li> </ul> | Browse             | Automatic     Automatic     Automatic     Automatic     Manual     Manual     Manual     Disabled     al     al | Vadminist<br>Local System<br>Local System |          |
|                  |                                                                                          | OK                                                                                                    | Cancel Apply       | Automatic<br>Automatic<br>Automatic                                                                                                    | Local System<br>Local Service<br>Network S<br>Local Service                                                                                                    |          |
|                  |                                                                                          | Q: Offline Files                                                                                                    | The Offline        | Disabled                                                                                                    | Local System                                                                                                    |          |

7. Restart GFI Proxy service.

| Q Services                                                             |                                  |             |         |              |              | X |
|------------------------------------------------------------------------|----------------------------------|-------------|---------|--------------|--------------|---|
| File Action View Help                                                  |                                  |             |         |              |              |   |
|                                                                        |                                  |             |         |              |              |   |
| Services (Local)                                                       |                                  |             |         |              |              |   |
| Service Control                                                        | ×                                | Description | Status  | Startup Type | Log On As    |   |
| Mindows is attempting to stan the following equipe on Local Computer   |                                  | GFI WebM    | Started | Automatic    | .\Administ   |   |
| windows is altempting to stop the following service on coolar compater | fonitor                          | Worker ser  | Started | Automatic    | Local System |   |
| GFI Proxy                                                              | fonitor Attendant Service        | GFI WebM    | Started | Automatic    | Local System |   |
| r V                                                                    | icy Client                       | The servic  | Started | Automatic    | Local System |   |
|                                                                        | y and Certificate Managem        | Provides X  |         | Manual       | Local System |   |
|                                                                        | terface Device Access            | Enables ge  |         | Manual       | Local System |   |
|                                                                        | uthIP IPsec Keying Modules       | The IKEEX   | Started | Automatic    | Local System |   |
| Llose                                                                  | e Services Detection             | Enables us  |         | Manual       | Local System |   |
|                                                                        | mer Connection Sharing (ICS)     | Provides n  |         | Disabled     | Local System |   |
| Q IP He                                                                | elper                            | Provides a  | Started | Automatic    | Local System |   |
| Q IPsec                                                                | c Policy Agent                   | Internet Pr |         | Disabled     | Network S    |   |
| O Khu?                                                                 | in far Distributed Terrorition C | Coordinate  | Charled | Automatic /D | Maturady C   |   |

Follow above steps to activate remaining two services:

- o GFI WebMonitor
- GFI WebMonitor Attendant Service.